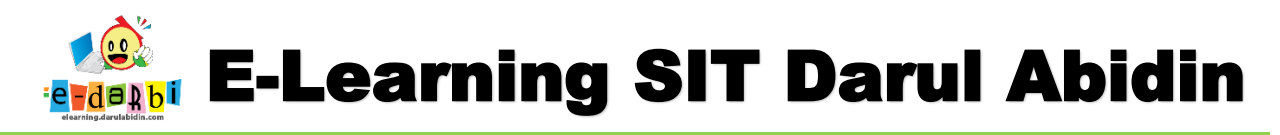

## **TUTORIAL MEMBUAT SOAL NUMERASI**

(untuk Guru)

### 1. Pilih TURN EDITING ON

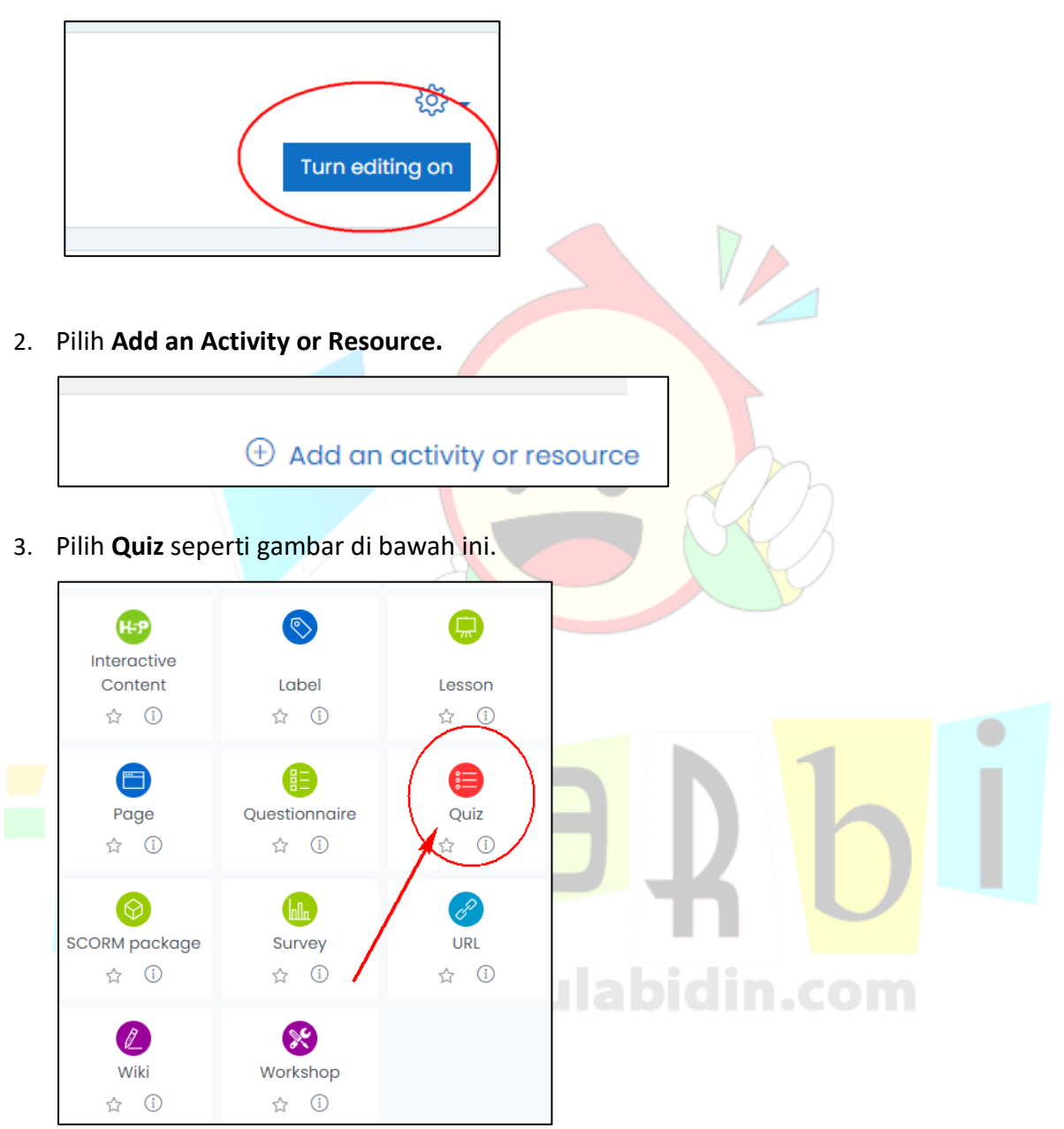

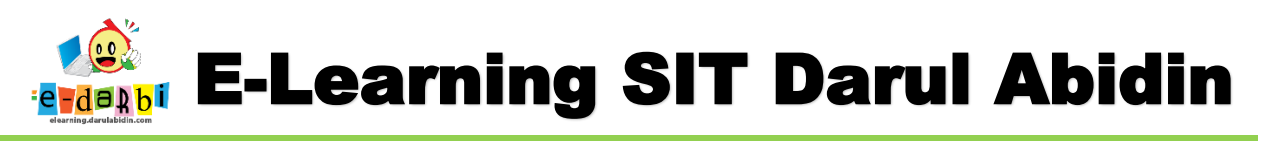

### 4. Ubah SETTINGAN pada TIMING, GRADE (Attempts allowed), REVIEW OPTION dan

### **ACTIVITY COMPLETION**

| •                                                                                                    |                                                                                                    |
|----------------------------------------------------------------------------------------------------|----------------------------------------------------------------------------------------------------|
| - General                                                                                                    |                                                                                                    |
| Name                                                                                                    | O Judul Soal                                                                                                    |
| Description                                                                                                    |                                                                                                    |
|                                                                                                    | Display description on course page ①                                                                                                    |
|                                                                                                    |                                                                                                    |
| Timing     Open the quiz                                                                                                    | 3         ♦         March         2022 ♦         13 ♦         50 ♦         ⊞         □ Enable                                                                                                    |
| Close the quiz                                                                                                    | 8 ¢ March ¢ 2022 ¢ 13 ¢ 50 ¢ ⊞ □ Enable                                                                                                    |
| i ime limit                                                                                                    |                                                                                                    |
| When time expires                                                                                                    | Open attempts are submitted automatically         \$                                                                                                    |
|                                                                                                    |                                                                                                    |
| Grade     Grade category                                                                                                    | ⑦ Uncategorised ♀                                                                                                    |
| Grade to pass                                                                                                    | 3                                                                                                    |
| Attempts allowed                                                                                                    | 1                                                                                                    |
|                                                                                                    |                                                                                                    |
| <ul> <li>Review options (*)</li> <li>During the attempt (*)</li> <li>Whether correct (*)</li> <li>Marks (*)</li> <li>Specific feedback (*)</li> <li>General feedback (*)</li> <li>Right answer (*)</li> </ul> | Immediately after the attempt       Later, while the quiz is still open         Immediately after the attempt       The attempt         Whether correct       Whether correct         Marks       Marks         Specific feedback       Specific feedback         General feedback       General feedback         Right answer       Right answer |
| Overall feedback (?)                                                                                                    | Overall feedback                                                                                                    |
|                                                                                                    |                                                                                                    |
| <ul> <li>Activity completion</li> </ul>                                                                                                    | com                                                                                                    |
| Completion tracking                                                                                                    | Show activity as complete when conditions are met                                                                                                    |
| Require view                                                                                                    | Student must view this activity to complete it                                                                                                    |
| Require grade                                                                                                    | Student must receive a grade to complete this activity                                                                                                    |
| Require passing grade                                                                                                    | Require passing grade Or all available attempts completed                                                                                                    |
| Require attempts                                                                                                    | Minimum number of attempts: 1                                                                                                    |
|                                                                                                    |                                                                                                    |

5. Klik **SAVE and DISPLAY** seperti gambar di bawah ini.

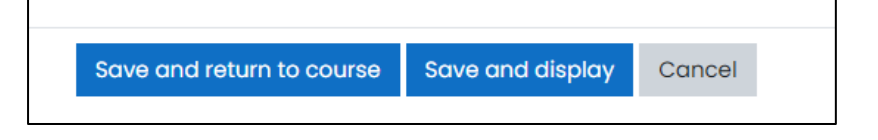

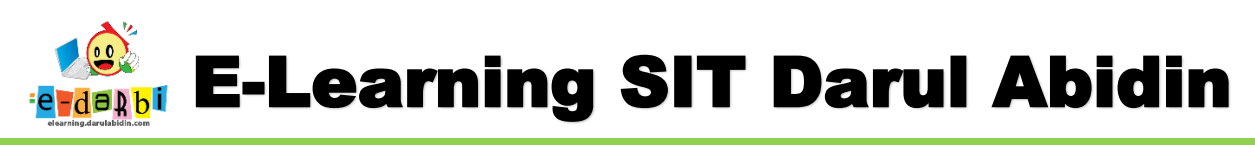

6. Kemudian klik Edit Quiz

| Judul Soal                       | \$ |
|----------------------------------|----|
| Done: View                       |    |
| Attempts allowed: 1              |    |
| Time limit: 2 hours              |    |
|                                  |    |
| No questions have been added yet |    |
| Edit quiz                        | )  |
| Back to the course               |    |

7. Atur settingan quiz apakah mau diacak atau tidak (disarankan tidak diacak jika ada soal cerita

### utk beberapa soal)

| Total of marks: 0.00 |
|----------------------|
|                      |
|                      |
| BDh                  |
|                      |

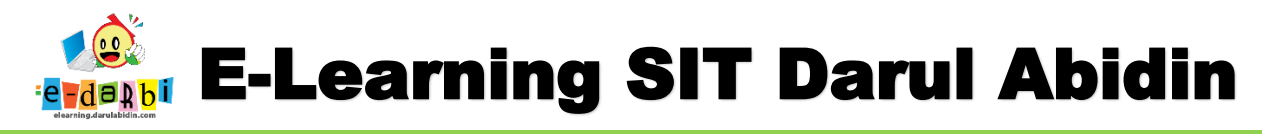

## **BENTUK-BENTUK QUIZ.**

# A. Multiple Choice

Bisa memilih satu atau lebih jawaban dari satu pertanyaan.

### 1. Tekan tombol Add

| E    | ditin      | g qı                  | uiz: Judul Soal        | (copy)⊚  |                        |         |               |                      |  |
|------|------------|-----------------------|------------------------|----------|------------------------|---------|---------------|----------------------|--|
| Qu   | uestions:  | 5   This              | quiz is open           |          |                        |         | Maximum grade | 10.00 Save           |  |
| F    | Repagin    | ate S                 | elect multiple items   |          |                        |         |               | Total of marks: 5.00 |  |
|      | l          |                       |                        |          |                        |         |               | 🗆 Shuffle 🕐          |  |
|      | Page 1     |                       |                        |          |                        |         |               | Add •                |  |
| . Pi | ilih       | Mu                    | ltiple Choice          | 2        |                        |         |               |                      |  |
|      | Ch         | 00                    | se a ques              | tion typ | e to add               | ×       |               | h                    |  |
|      | QUI        | ESTIC                 | ONS                    | Sel      | ect a question type to | see its |               | 22                   |  |
|      | 0          | IΞ                    | Multiple choice        | des      | scription.             |         |               | $\langle \rangle$    |  |
|      | 0          | ••                    | True/False             |          |                        |         |               |                      |  |
|      | $^{\circ}$ | E                     | Matching               |          |                        |         |               |                      |  |
|      | $^{\circ}$ |                       | Short answer           |          |                        |         |               |                      |  |
|      | 0          |                       | Numerical              |          |                        |         |               |                      |  |
| -    | $^{\circ}$ |                       | Essay                  |          |                        |         |               | 1                    |  |
|      | $\bigcirc$ | 2+2<br>= ?            | Calculated             |          |                        |         |               |                      |  |
|      | 0          | <del>2+2</del><br>= ? | Calculated multichoice |          |                        |         |               |                      |  |
|      | 0          | 2#2<br>=-?            | Calculated simple      |          |                        |         |               |                      |  |
|      | 0          | <b>•</b> ‡•           | Drag and drop          | -        |                        |         |               |                      |  |
|      |            |                       |                        |          | Add                    | Cancel  | bidin         |                      |  |

3. Buat pertanyaannya (bisa embed soal gambar)

| Category      |   | De                 | fault                     | for In                | tera                         | ctive               | Cont                      | ent >                   |                       |                                    |                           | •                       |                        |                         |                               |                         |                                |                            |                         |                               |                        |                                |                         |
|---------------|---|--------------------|---------------------------|-----------------------|------------------------------|---------------------|---------------------------|-------------------------|-----------------------|------------------------------------|---------------------------|-------------------------|------------------------|-------------------------|-------------------------------|-------------------------|--------------------------------|----------------------------|-------------------------|-------------------------------|------------------------|--------------------------------|-------------------------|
| Question name | 0 | 1                  |                           |                       |                              |                     |                           |                         |                       |                                    |                           |                         | ]                      |                         |                               |                         |                                |                            |                         |                               |                        |                                |                         |
| Question text | 0 | 1                  |                           | A •                   | В                            | Ι                   | :=                        | IE                      | 10                    |                                    | B                         | 5                       | 0                      | 1                       |                               | ÷                       |                                | Ø                          | H-9                     | ]                             |                        |                                |                         |
|               |   |                    | Ber<br>Farr               | nji<br>ras            | Im<br>Fa                     | an<br>iz            | Rif<br>Lab                | dah<br>ibah             | K                     | iana<br>Nisa                       | Ra<br>Ay                  | chel<br>esha<br>Kanan   | Be                     | laka                    | ng                            |                         |                                |                            |                         |                               |                        |                                |                         |
|               |   | Peri<br>pos<br>ber | hatika<br>isi no<br>pinda | an de<br>mor<br>ah po | inah<br>2 <u>da</u><br>ida b | tem<br>ri de<br>ang | pat di<br>pan d<br>ku yai | uduk<br>an la<br>ng dit | siswo<br>ur ke<br>emp | a kelas<br>Ə-2 <u>da</u><br>ati Ra | 9A S<br>ri kiri.<br>chel. | MPIT /<br>Mingo<br>Kemu | Abu I<br>gu in<br>dian | Baka<br>j, Izzc<br>Raci | r <u>pa</u><br>it du<br>nel c | da m<br>iduk d<br>luduk | ingg<br>di <u>po</u><br>c di p | u lalu<br>sisi Lo<br>osisi | ı. Pad<br>abiba<br>Nada | a min<br>h. <u>Sec</u><br>dan | agu l<br>Iangi<br>Nada | lalu, Izz<br>can Lal<br>berpii | tat di<br>bibah<br>ndah |

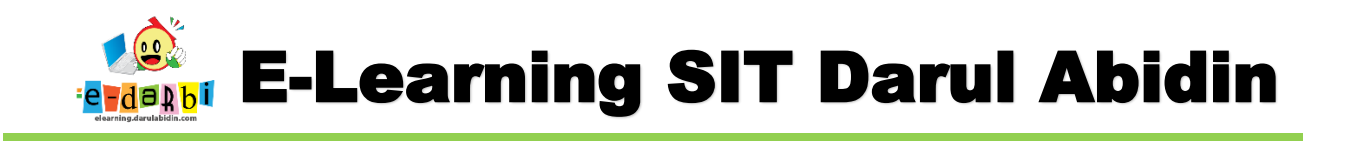

4. Silakan tentukan pilihan untuk jawabannya (1 jawaban atau bisa lebih dari 1 jawaban)

| ID number                                         | 0 |                                                            |
|---------------------------------------------------|---|------------------------------------------------------------|
| One or multiple answers?                          |   | One answer only   Multiple answers allowed One answer only |
| Number the choices?<br>Show standard instructions | 3 | a, b, c, _ •                                               |
| <ul> <li>Answers</li> </ul>                       |   |                                                            |
| Choice 1                                          |   |                                                            |

5. Kemudian bisa dibuat acak untuk jawaban yang ada.

| Kemudian bisa dibuat acak | untuk jawaban yang ada.     |
|---------------------------|-----------------------------|
| One or multiple answers?  | Multiple answers allowed \$ |
|                           | □ Shuffle the choices? ⑦    |
| Number the choices?       | a,, b,, c, \$               |

6. Jika Jawabannya hanya 1 maka nilai yang diberikan langsung 100%

| Grade    | None 🗢                               |
|----------|--------------------------------------|
| Feedback |                                      |
| Choice 2 | 1 A ▼ B I ☱ ☱ ☱ ७ № @ ■ № № @ н.9    |
| Grade    | Translasi yang dilakukan Nada (1,-3) |
| Feedback |                                      |

elearning.darulabidin.com

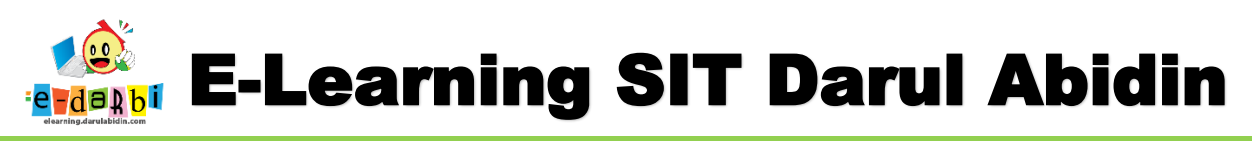

7. Jika Jawabannya lebih dari 1 maka nilai yang diberikan bisa dibagi rata atau sesuai keinginan.

| Choice 2 | Ⅰ A • B I ≔ ≔ ≔ ⊂ % % © ⋒ ⊕ ⊎ № ℓ н+P                                                                                                    |
|----------|----------------------------------------------------------------------------------------------------|
|          | Translasi yang dilakukan Nada (-1,-3)                                                                                                    |
| Grade    | 50% +                                                                                                    |
| Feedback | Image: Image: Image |
|          |                                                                                                    |
|          |                                                                                                    |
| Choice 3 |                                                                                                    |
|          |                                                                                                    |
| Grade    | None ¢                                                                                                    |
| Feedback | ] A - B I ≔ ≔ ≔ ≡ 9 % © ≥ ≥ ± 2 HP                                                                                                    |
|          |                                                                                                    |
|          |                                                                                                    |
| Choice 4 |                                                                                                    |
|          | Jika Izzat dan Rachel akan bertukar t <mark>empat, maka translasi</mark> yang dilakukan Izzat (3,-2) dan Rachel (-3,2)                                                                                                    |
| Grade    | 50% ¢                                                                                                    |
| Feedback | ↓ A▼ B I := := := := % % © I I I I +P                                                                                                    |

8. Jika sudah selesai Klik Save Changes

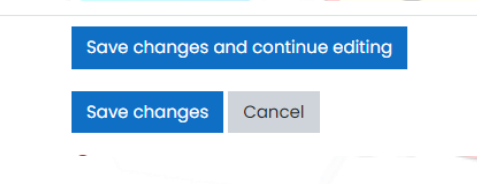

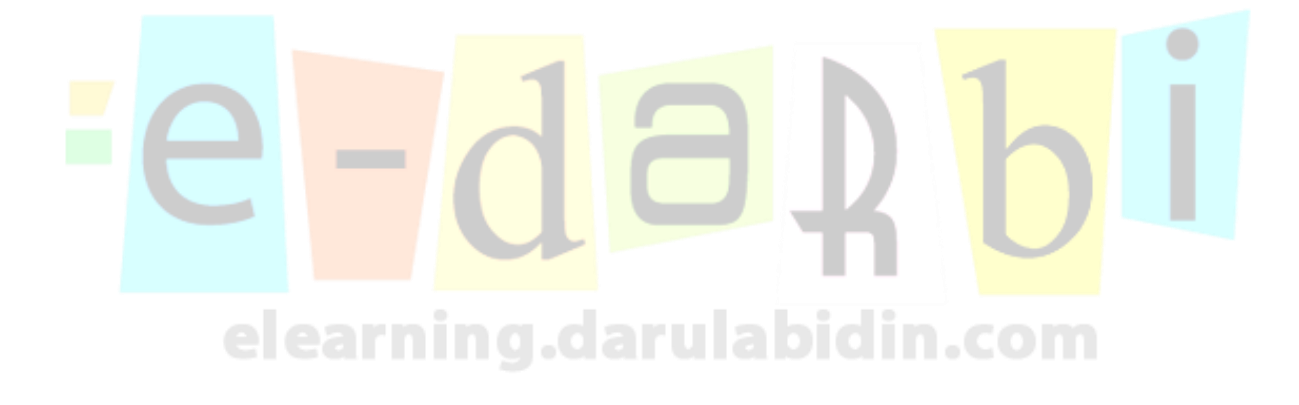

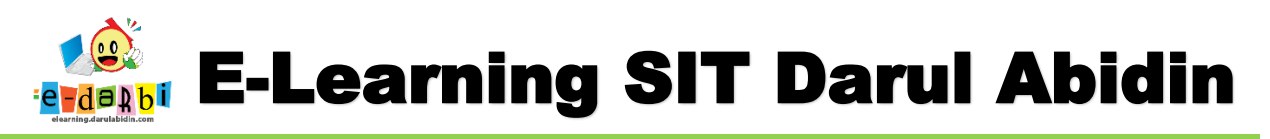

## B. Matching

Jawaban untuk masing-masing pertanyaan dan harus dipilih dari daftar jawaban yang ada.

Contoh Soal:

| Faiz dil<br>dilakuk | beri kesempatan<br>an Faiz dengan | i untuk memilih tempat duduk di minggu ini. Pasangkan translasi yang<br>posisi yang akan ditempati. |
|---------------------|-----------------------------------|----------------------------------------------------------------------------------------------------|
| Transla             | si Po                             | sisi                                                                                                |
|                     |                                   |                                                                                                    |
|                     |                                   |                                                                                                    |
| (-1, 4)             | Choose 🗢                          |                                                                                                    |
| (2, 3)              | Choose 🔺                          | 1                                                                                                   |
|                     | 011003€ ♥                         |                                                                                                    |
| (0, 3)              | Choose 🗢                          |                                                                                                    |
| (3, 2)              | Choose ¢                          |                                                                                                    |
|                     |                                   |                                                                                                    |
|                     |                                   |                                                                                                    |

### 1. Pilih Matching

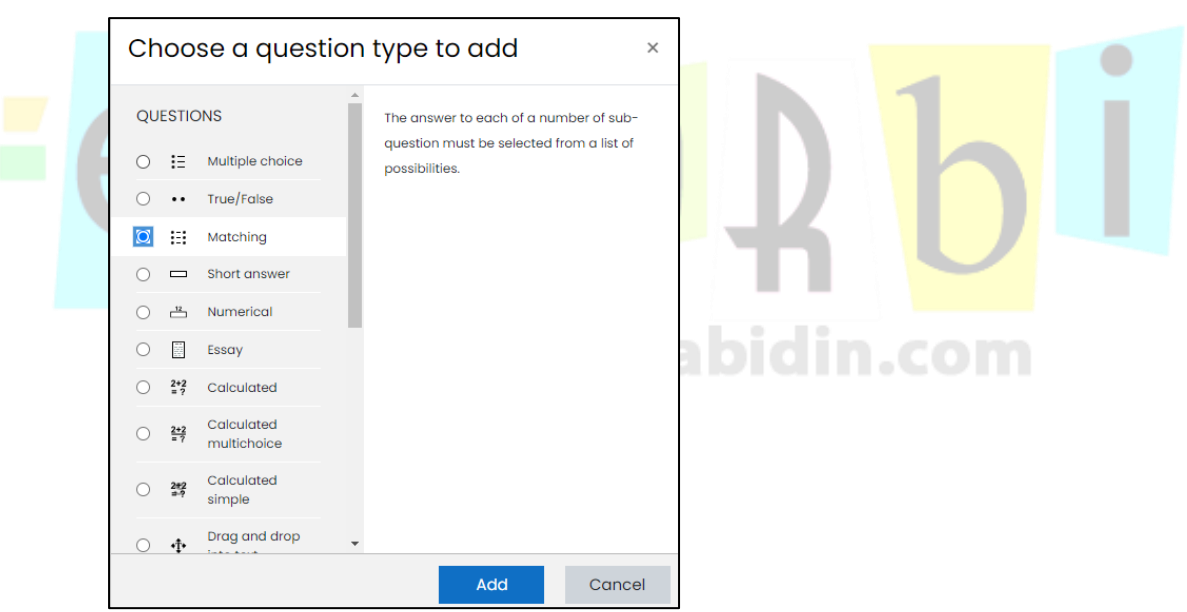

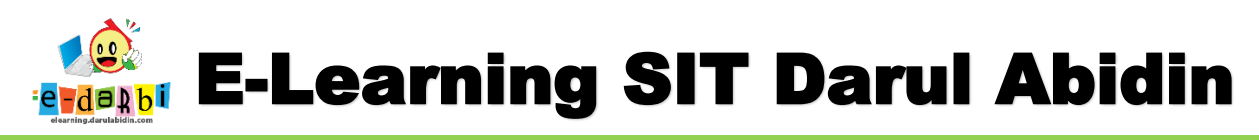

### 2. Buatlah pertanyaannya

| Question text | Image: A register bit is a state of the image of the image of the |  |
|---------------|----------------------------------------------------------------------------------------------------|--|
| Default mark  |                                                                                                    |  |

#### 3. Bisa diacak untuk jawabannya

| ID number                                    |                                                                                                    |
|----------------------------------------------|----------------------------------------------------------------------------------------------------|
|                                              |                                                                                                    |
|                                              | 🗆 Shuffle 💿                                                                                                    |
|                                              |                                                                                                    |
|                                              |                                                                                                    |
|                                              |                                                                                                    |
|                                              | answer with a blank question, entries where both the question and the answer are a                                                                                                    |
| Question 1                                   | answer with a blank question. Entries where both the question and the answer are t                                                                                                    |
| Question 1                                   | answer with a blank question. Entries where both the question and the answer are t                                                                                                    |
| Question 1                                   | answer with a blank question. Entries where both the question and the answer are not an a the answer are not an a the answer   |
| Question 1                                   | answer with a blank question. Entries where both the question and the answer are to the question and the answer are to the question and the question are to the question and the question are to the question are to th  |
| Question 1<br>Answer                         | answer with a blank question. Entries where both the question and the answer are to the question and the answer are to the question are to the question are to the question are  |
| Question 1<br>Answer                         | answer with a blank question. Entries where both the question and the answer are to<br><b>1</b> A ▼ B I ≔ ≡ ■ % % © ■ № ♥ № €<br>(-1, 4)<br>Kayla                                                                                                    |
| Question 1<br>Answer<br>Ouestion 2           | answer with a blank question. Entries where both the question and the answer are to the question and the answer are to the question and the question are to the question are to the q |
| Question 1<br>Answer<br>Question 2           | Image: Arrow B I I IIIIIIIIIIIIIIIIIIIIIIIIIIIIIII                                                                                                    |
| Question 1<br>Answer<br>Question 2           | Image: Arrow B I IIIIIIIIIIIIIIIIIIIIIIIIIIIIIIIII                                                                                                    |
| Question 1<br>Answer<br>Question 2           | answer with a blank question. Entries where both the question and the answer are t         1       A ▼ B I ≔ ≡ ■ ● S © ■ ■ ● ● C         (-1, 4)         Kayla         1       A ▼ B I ≔ ≡ ■ ● S © ■ ■ ● C         (2, 3)                                                                                                    |
| Question 1<br>Answer<br>Question 2<br>Answer | Image: Arrow B I     Image: Arrow B I                                                                                                    |

4. Save Changes jika sudah selesai

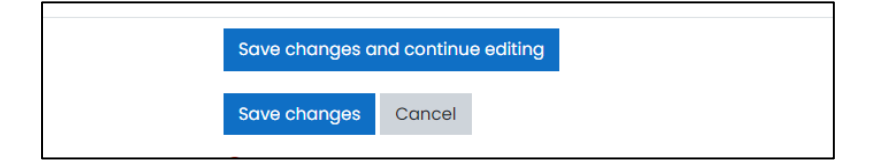

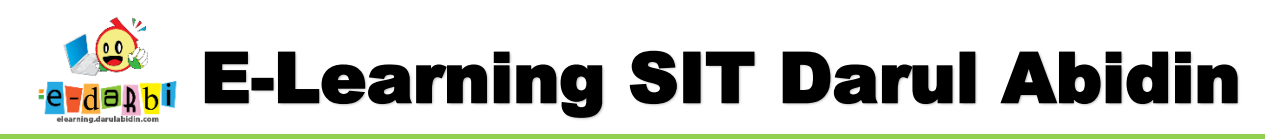

## C. Short Answer

Mengizinkan respons dari satu atau beberapa kata yang dinilai dengan membandingkan dengan berbagai model jawaban, yang mungkin berisi karakter pengganti.

1. Pilih Short Answer

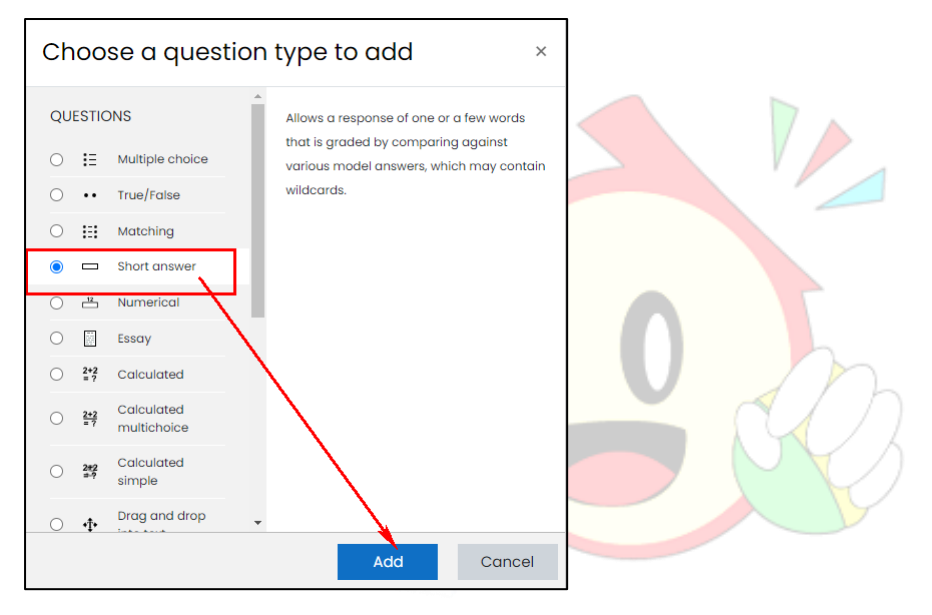

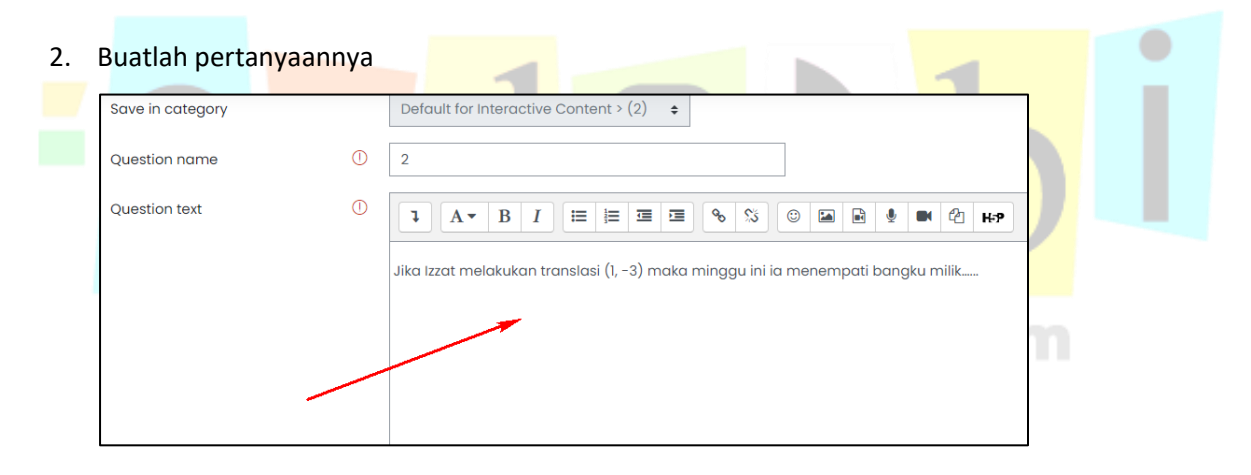

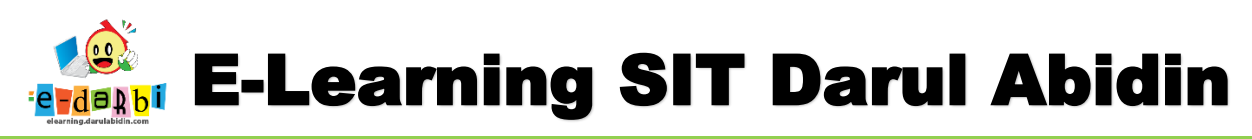

3. Ubah settingan Case Sensitivity menjadi No, Case...... agar penulisan jawaban tidak berpengarus

huruf besar atau kecilnya kemudian isi jawaban yang benar.

| ID number        | 0                                                                                                    |
|------------------|----------------------------------------------------------------------------------------------------|
| Case sensitivity | No, case is unimportant 🗢                                                                                                    |
| Correct answers  | You must provide at least one possible answer. Answers left blank will not be used. '*' can be<br>match any characters. The first matching answer will be used to determine the score and fe |
| Answers          |                                                                                                    |
| Answer 1         | Farras Grade 100% +                                                                                                    |
| Feedback         |                                                                                                    |

4. Save Changes jika sudah selesai

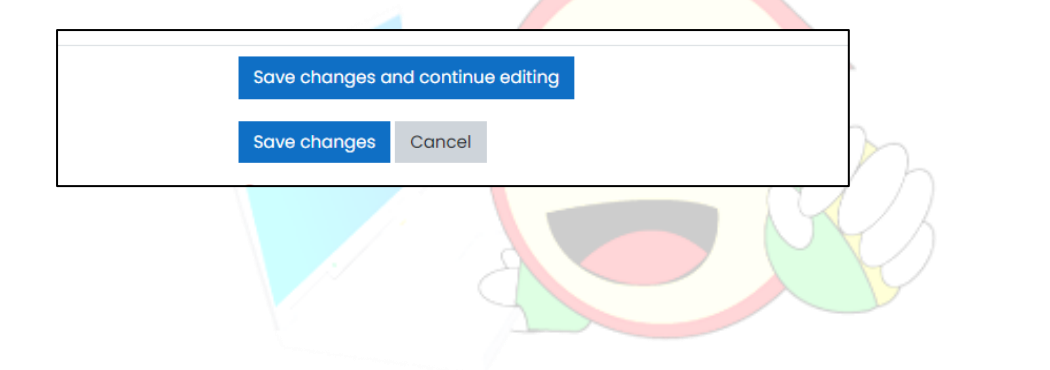

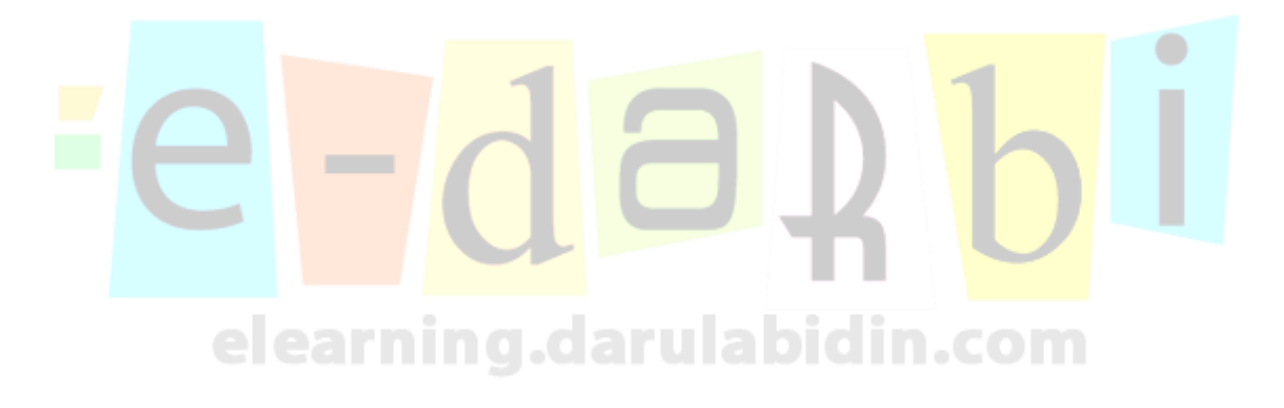

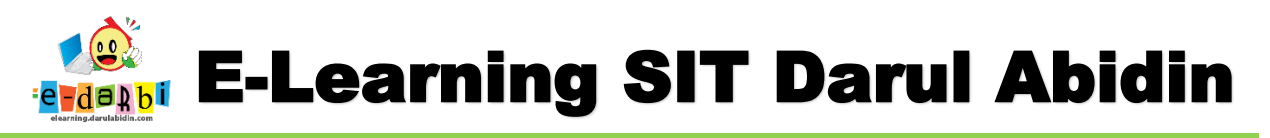

## D. Drag dan Drop Kata pada soal kalimat

Kata-kata yang hilang dalam teks pertanyaan diisi menggunakan drag and drop.

### Contoh Soal:

| Question 1<br>Not yet<br>answered<br>Marked out of<br>1.00 | S<br>R<br>d | ialah satu rukun haji atau un<br>tukun Hajar Aswad, Rukun Y<br>an berputar mengelilingi ka't<br>Hajar Aswad 4 rukun | arah adalah<br>amani, Rukun Syami<br>pah sebanyak 7 kali.<br>thawaf | mengelilingi ka'bah. Ka'bah sendiri memiliki (sudut) yaitu :<br>dan Rukun Iraqi. Jama'ah haji/umrah, memulai thawaf di Rukun |
|------------------------------------------------------------|-------------|----------------------------------------------------------------------------------------------------|---------------------------------------------------------------------|----------------------------------------------------------------------------------------------------|
| Start again                                                | Save        | Fill in correct responses                                                                                           | Submit and finish                                                   | Close preview                                                                                                    |
|                                                            |             |                                                                                                    |                                                                     | $0 \cup h$                                                                                                    |

1. Pilih Drag and Drop into Text

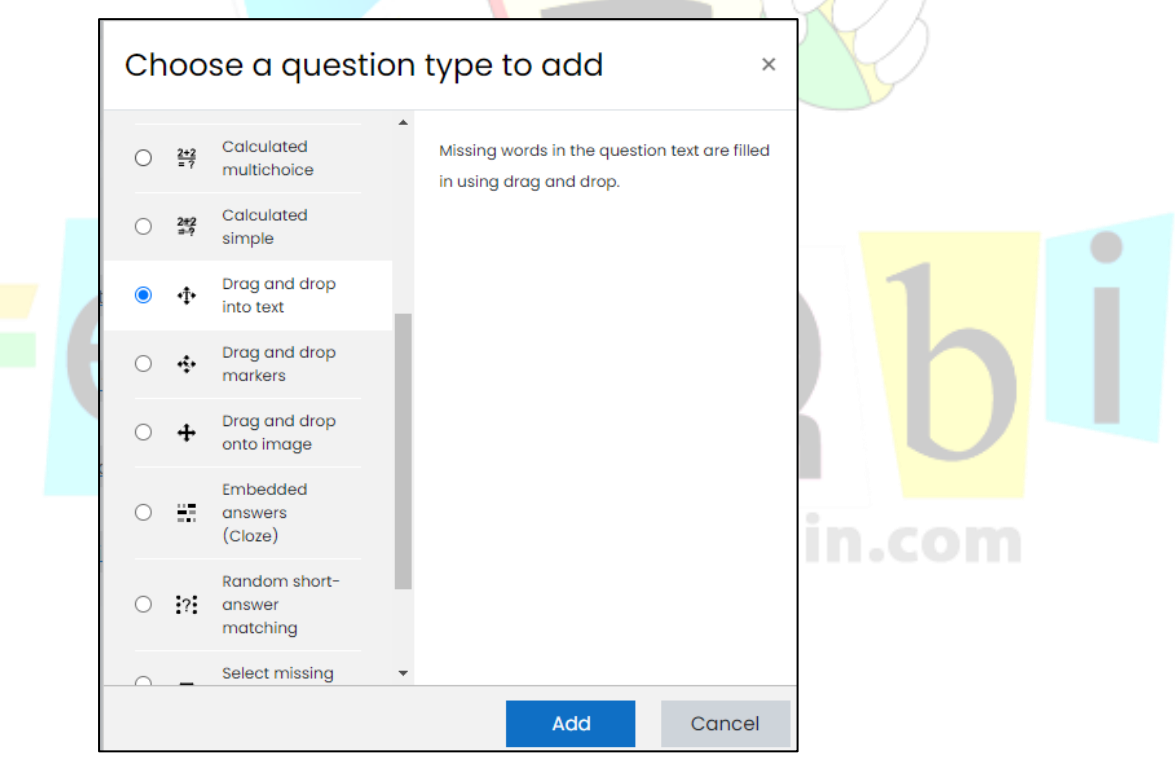

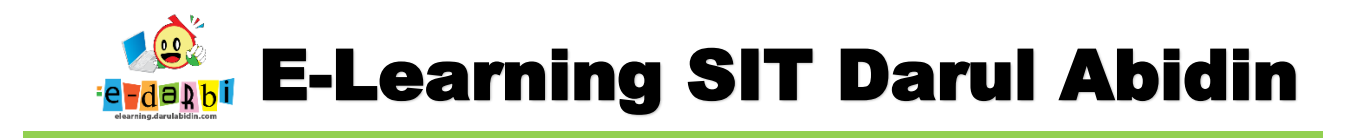

2. Buat pertanyaan dan untuk kata yang hilang digantikan dengan tanda [[1]] [[2]]

# [[3]] dan seterusnya.

| Question name | 0 | 4                                                                                                    |
|---------------|---|----------------------------------------------------------------------------------------------------|
| Question text | 0 |                                                                                                    |
|               |   | Salah satu rukun haji atau umrah adalah [[1]] mengelilingi ka'bah. Ka'bah sendiri memiliki [[2]] (sudut) yaitu :<br>Rukun Hajar Aswad, Rukun Yamani, Rukun Syani Kan Rukun Iraqi. Jama'ah haji/umrah, memulai thawaf di Rukun<br>[[3]] dan berputar mengelilingi ka'bah sebanyak 7 kai<br>[[1]] [[2]] [[3]] dSt |

3. Sesuaikan jawaban dengan pilihan tanda [[]] pada pertanyaan.

| - Choices    |                    |                       |
|--------------|--------------------|-----------------------|
|              | Shuffle            |                       |
| Choice [[1]] | Answer thawaf      | Group A 🗢 🗆 Unlimited |
| Choice [[2]] | Answer 4 rukun     | Group A 🗢 🗆 Unlimited |
| Choice [[3]] | Answer Hajar Aswad | Group A 🗢 🗆 Unlimited |
| Choice [[4]] | Answer             |                       |

4. Save Changes jika sudah selesai

|   | Save changes and continue editing | 1 |  |
|---|-----------------------------------|---|--|
| 6 | Save changes Cancel               | h |  |
|   |                                   | U |  |
|   |                                   |   |  |

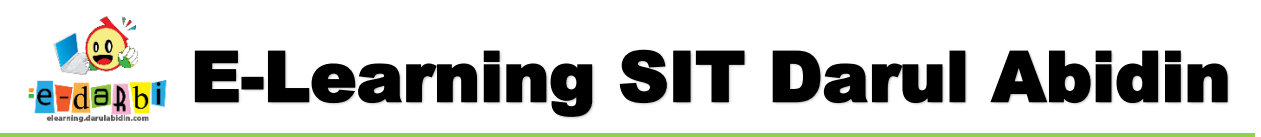

## E. Drag dan Drop text ke gambar

Penanda diseret dan dijatuhkan ke gambar latar belakang.

### Contoh Soal:

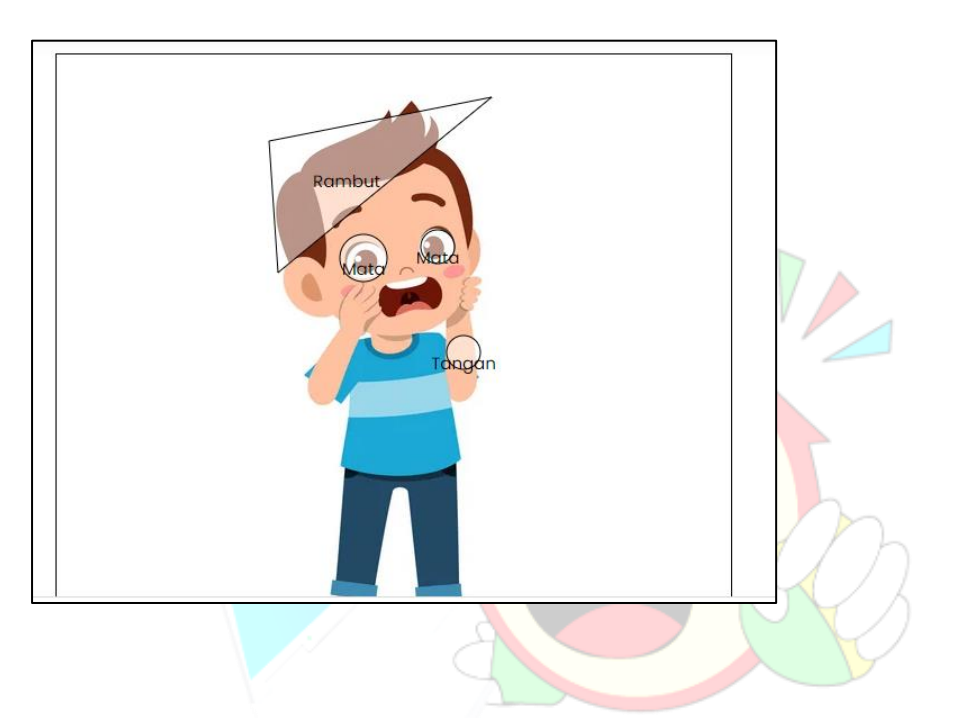

1. Pilih Drag and Drop Markers

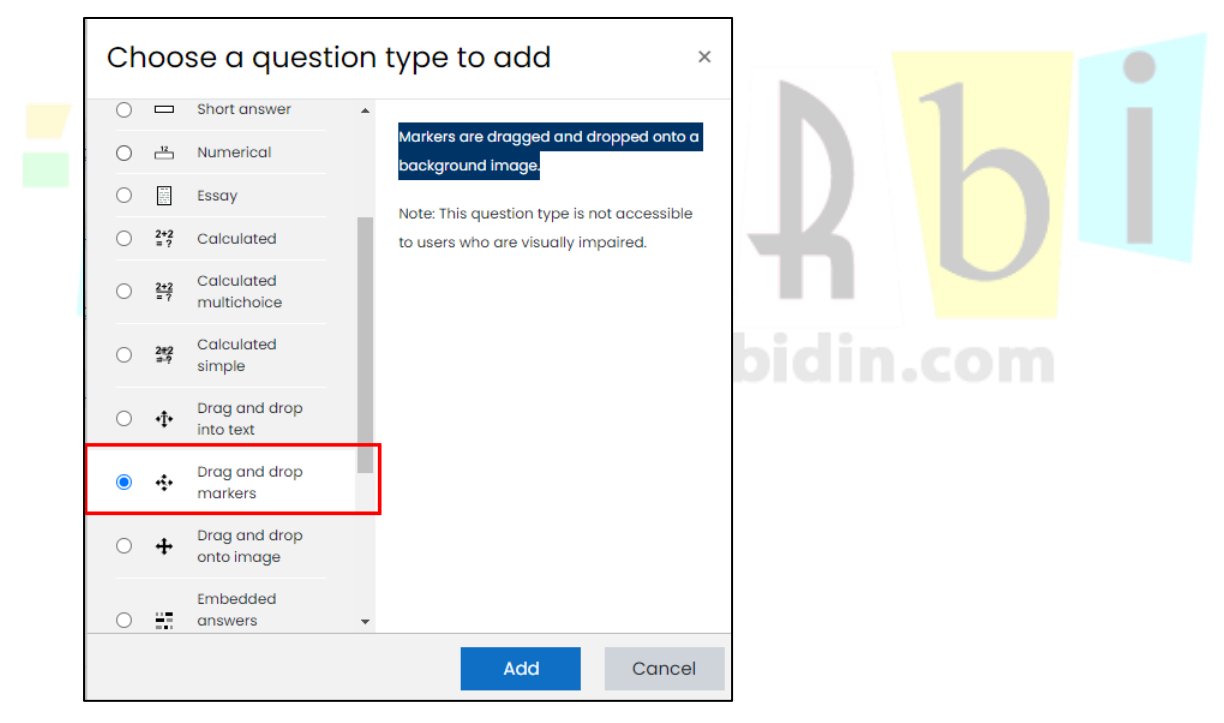

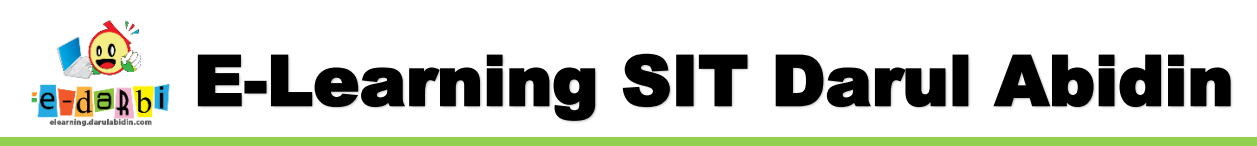

### 2. Buatlah instruksi atau pertanyaannya

| General       |   |                                                                                                    |
|---------------|---|----------------------------------------------------------------------------------------------------|
| Category      |   | Default for Interactive Content > (6)                                                                                                    |
| Question name | 0 | 5                                                                                                    |
| Question text | 0 | Image: Arrow B     Image: Image: |

#### 3. Pilih Gambar yang akan dijadikan soal

| <ul> <li>Preview</li> </ul> |                                                                                                    |
|-----------------------------|----------------------------------------------------------------------------------------------------|
|                             | Select a background image file, enter text labels for markers and define the drop zones on the background in<br>to which they must be dragged. |
|                             | Refresh preview                                                                                                    |
| Background image            | Choose a file                                                                                                    |
|                             | depositphotos_308778886-stock-illustration-cute-kid-teen-boy-show.jpg                                                                          |
|                             |                                                                                                    |
|                             |                                                                                                    |
|                             |                                                                                                    |
|                             | Accepted file types:                                                                                                    |

### 4. Tentukan tanda untuk masing-masing jawaban dan berapa kali siswa diizinkan menjawab.

|          | Shuffle drag items each | ch time question is attempted |  |
|----------|-------------------------|-------------------------------|--|
| Marker 1 | Mata                    | Number 1 💠                    |  |
| Marker 2 | Rambut                  | Number 1 +                    |  |
| Marker 3 | Tangan                  | Number 1 ¢                    |  |
|          | Blanks for 3 more mark  | ers                           |  |

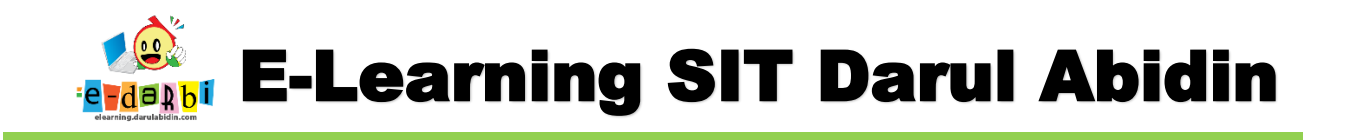

5. Pada bagian Drop zone pilihlan bentuk (ada Circle, polygon)

Untuk bagian **Marker (lakukan 1 per 1**) pilihlah jawabannya kemudian geser bentuk yang muncul pada gambar soal (lihat Langkah selanjutntya)

|               | Blanks for 3 more markers                                                               |
|---------------|-----------------------------------------------------------------------------------------|
| ✓ Drop zones  | $\frown$                                                                                |
| Drop zone 1 ( | Shape         Circle         Marker         Mata         Coordinates         274,181;21 |
| Drop zone 2   | Shape Circle + Marker Mata + Coordinates 340,171;15                                     |
| Drop zone 3   | Shape Polygon + Marker Rambut + Coordinates 190,77;388,38;198,194                       |
| Drop zone 4   | Shape Circle + Marker Tangan + Coordinates 363,265;15                                   |

Kemudian lihat di bagian gambar soal (dibagian atas) geser bentuk ke gambar atau bagian yang tepat

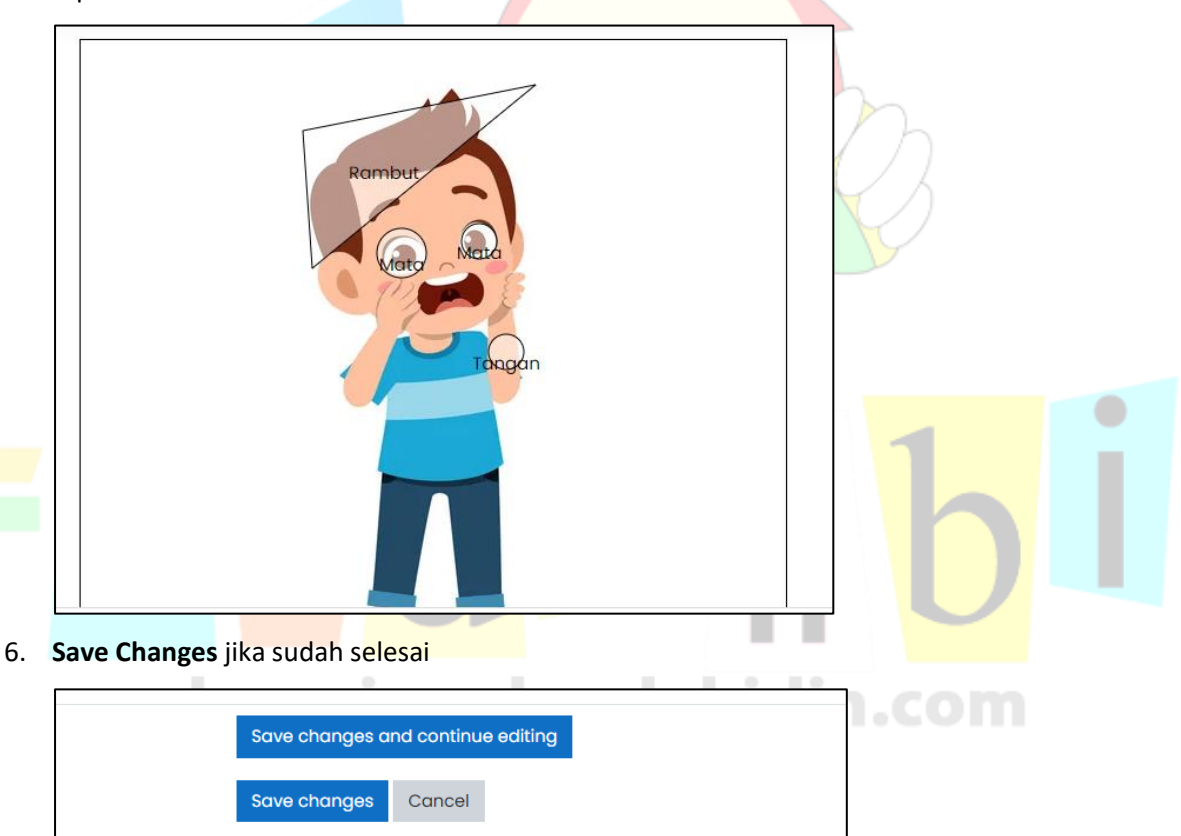

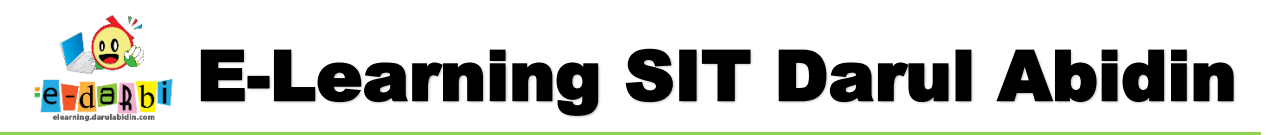

# F. Drag and Drop Gambar

Bisa gambar atau label teks diseret dan dijatuhkan ke zona lepas pada gambar latar belakang.

# KEKURANGANNYA : HANYA UNTUK 1 ZONA(KOTAK) 1 GAMBAR

### CONTOH SOAL:

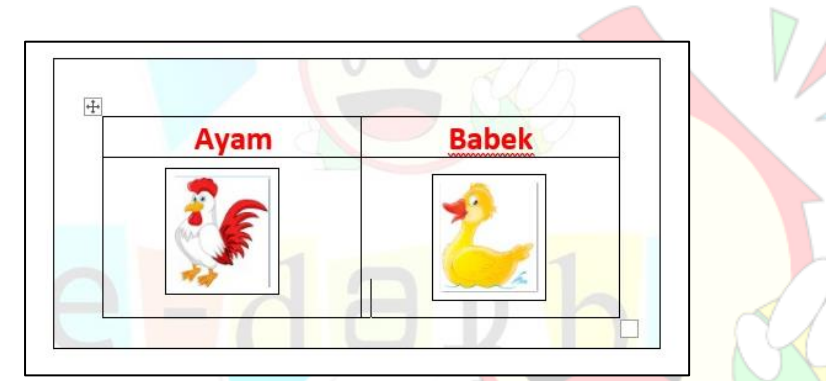

### 1. Pilih Drag and Drop Onto Image

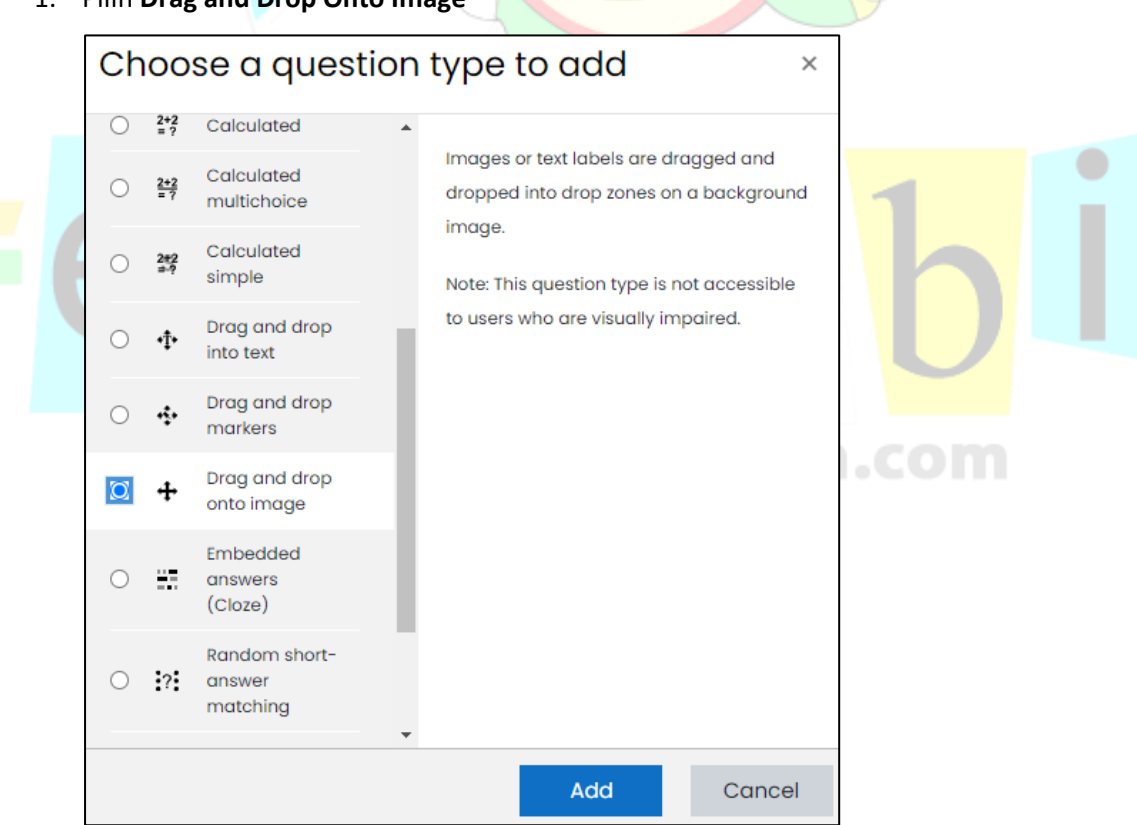

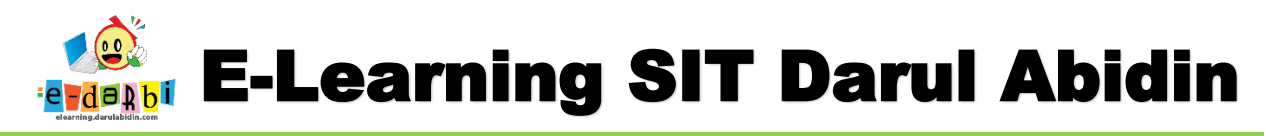

### 2. Buatlah instruksi atau pertanyaannya:

| Question text | 0 |                                                  |
|---------------|---|--------------------------------------------------|
|               |   | <u>Letakkanlah gambar pada posisi</u> yang benar |
|               |   |                                                  |
|               |   |                                                  |
|               |   |                                                  |
|               |   |                                                  |

3. Masukan gambar yang akan dijadikan pertanyaan.

| Background image | Choose a file                |                                                |
|------------------|------------------------------|------------------------------------------------|
|                  |                              |                                                |
|                  |                              |                                                |
|                  |                              |                                                |
|                  |                              | kotak.jpg - You can drag and drop files here t |
|                  | Accepted file types:         |                                                |
|                  | Image (GIF) .gif             | 1                                              |
|                  | Image (JPEG) .jpe .jpeg .jpg |                                                |
|                  | Image (PNG) .png             |                                                |
|                  | and go (or or state) and and |                                                |
|                  |                              | V d/b                                          |
|                  | <b></b>                      |                                                |
|                  | Ayam                         | Babek                                          |
|                  |                              |                                                |
|                  |                              |                                                |
|                  |                              | D N 1                                          |
|                  |                              |                                                |
|                  |                              |                                                |

4. Masukan file yang akan di Drag and Drop (jangan lupa berikan label pada bagian Text)

|                  | Shuffle drag items each time question is attempted                      |     |
|------------------|-------------------------------------------------------------------------|-----|
|                  |                                                                         |     |
| Draggable item 1 | Type Draggable image ♦ Group A ♦ □ Unlimited                            |     |
|                  | Choose a file                                                           |     |
|                  |                                                                         |     |
|                  |                                                                         |     |
|                  |                                                                         |     |
|                  | ayam.jpg - You can drag and drop files here to add them.                |     |
|                  | Accepted file types:                                                    |     |
|                  |                                                                         |     |
|                  |                                                                         |     |
|                  | Image (GIF).git<br>Image (JPEG).jpe.jpeg.jpg<br>Image (PNG).png         | BAR |
|                  | Image (JEG) .pit<br>Image (JEG) .pit .pit .pit .pit .pit .pit .pit .pit | BAR |

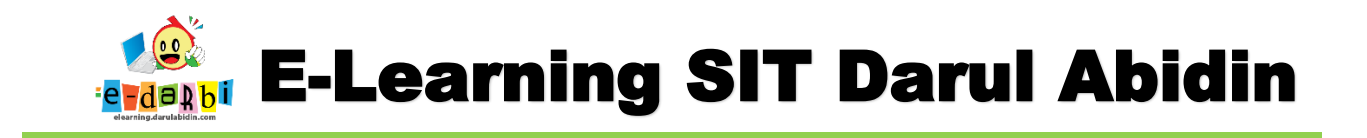

 Pada bagian Drop Zones atur pilihan Draggable item kemudian geser gambar yang muncul di bagian atas (seperti gambar dibawahnya) ke bagian yang tepat

| <ul> <li>Drop zones</li> </ul>              |                                                                                   |                      | <u> </u>                     |                        |      |
|---------------------------------------------|-----------------------------------------------------------------------------------|----------------------|------------------------------|------------------------|------|
| Drop zone l                                 | Left 91                                                                           | Top 89               | Draggable item               | 1. ayam (ayam.jpg) 💠   | Text |
| Drop zone 2                                 | Left 308                                                                          | Тор 94               | Draggable item               | 2. bebek (bebek.jpg) 💠 | Text |
|                                             | Blanks for 3 m                                                                    | nore drop zones      |                              |                        |      |
| Acce<br>Imag<br>Imag<br>Save Changes jika s | kotok,<br>bied file types:<br>e (GIF) gir<br>e (PKG) ping<br>e (SVG+XML) svg.svgz | ipg - You can drag a | nd drop files here to add th | em.                    |      |
| Sav                                         | e changes and continue                                                            | editing              |                              |                        |      |
| Sav                                         | e changes Cancel                                                                  |                      |                              |                        |      |

TERIMA KASIH.

**SEMOGA BERMANFAAT** 

in.com